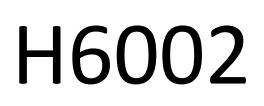

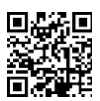

# EMOS Pet Care kisállat etetőgép 4I PET-102

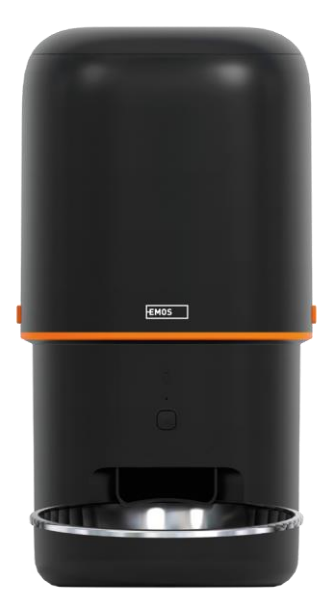

# Tartalomjegyzék

| Biztonsági utasítások      | . 2 |
|----------------------------|-----|
| A csomag tartalma          | . 4 |
| Műszaki specifikációk      | . 5 |
| A készülék leírása         | . 6 |
| Telenítés és összeszerelés | . 8 |
| Vezérlők és funkciók       | 13  |
|                            | 17  |
|                            | т,  |

## Biztonsági utasítások

A termék telepítése vagy használata előtt először olvassa el teljesen a útmutatóban található utasításokat, és győződjön meg arról, hogy megértette azokat. Őrizze meg ezt a dokumentumot és a csomagolást későbbi használatra.

## FIGYELMEZTETÉS

Biztonsági kockázat:

- Ne szedje szét, ne nyissa fel és ne törje össze az elemeket.
- Ne használja az etetőt olyan állatokon, amelyek nem érik el az, vagy bármilyen fizikai fogyatékossággal élő állatokon.
- Ne használja az etetőt kültéren.
- Ne használjon nedves, konzerv vagy nedves eledelt.
- Rendszeresen ellenőrizze az elemeket. Mindig cserélje ki az elemeket újakra, mielőtt hosszabb időre elhagyja
  a készüléket.
- Ne emelje fel az adagolót a fedőnél, az etetőtálcánál vagy fogva. Emelje fel és vigye az alapot mindkét kezével, az etetőgépet függőlegesen tartva.
- Csak megfelelő, 2-15 mm átmérőjű pellet átmérőjű száraztápot használjon. A nagyobb pelletek beszorulhatnak az etetőnyílásba.
- Ne dugja be az ujjait az adagolónyílásba, és ne engedje, hogy az ujjai hozzáérjenek a rotorhoz.

Elektromos kockázat:

- A nem megfelelő telepítés és/vagy használat áramütést vagy tüzet okozhat.
- A telepítés előtt olvassa el a használati utasítást, és vegye figyelembe annak a helynek és helynek a sajátosságait, ahol a terméket telepíteni fogja.
- Ne nyissa ki, ne szedje szét, ne módosítsa vagy módosítsa a készüléket, kivéve, ha a használati utasításban erre külön utasítást ad.
- Bármilyen jogosulatlan felnyitás vagy javítás a felelősség, a és a garanciák elvesztését vonja maga után.
- Mindig csak az eredeti tápkábelt használja.
- A termék csak olyan feszültséggel táplálható, amely megfelel a termék címkéjén szereplő adatoknak.
- Az áramütés veszélyének csökkentése érdekében a terméket csak szakképzett szakember szervizelheti.
- Tisztítás előtt válassza le a terméket a tápegységről.
- A terméket nem használhatják olyan személyek (beleértve a gyermekeket is), akik fizikai, érzékszervi vagy szellemi képességeik, illetve tapasztalatuk és ismereteik hiánya miatt nem képesek felügyelet vagy oktatás nélkül biztonságosan használni a terméket.
- A tisztítást és a felhasználói karbantartást nem végezhetik felügyelet nélkül gyermekek.
- Ne merítse a terméket vízbe vagy más folyadékba.

Tűzveszély:

 Ne használja a terméket, ha bármelyik alkatrésze sérült vagy hibás. Azonnal cserélje ki a sérült vagy hibás terméket.

Fulladásveszély:

• Ne hagyja, hogy a gyermekek játszanak a csomagolóanyaggal. Tartsa a csomagolóanyagot gyermekek számára elérhetetlen helyen.

Kémiai égési sérülések veszélye:

• Ne tegye ki a cellákat vagy akkumulátorokat mechanikai igénybevételnek.

#### MEGJEGYZÉS

Botlásveszély:

A tápkábelt és a terméket mindig úgy kell elhelyezni, hogy az ne zavarja a normál járási .

### MEGJEGYZÉS

A termék károsodásának kockázata:

- A terméket csak a jelen dokumentumban leírtak szerint használja.
- Megakadályozza a termék leesését, és védje azt az ütődésektől.
- A termék tisztításakor ne használjon agresszív kémiai tisztítószereket.
- Felügyelje a gyermekeket, hogy ne játsszanak a termékkel.

Az EMOS spol. s r.o. kijelenti, hogy a H6002 termék megfelel az alapvető követelményeknek és az irányelvek egyéb vonatkozó rendelkezéseinek. A berendezés az EU-ban szabadon üzemeltethető. A megfelelőségi nyilatkozat megtalálható a http://www.emos.eu/download weboldalon.

A berendezés a VO-R/10/07.2021-8 számú általános engedély alapján üzemeltethető.

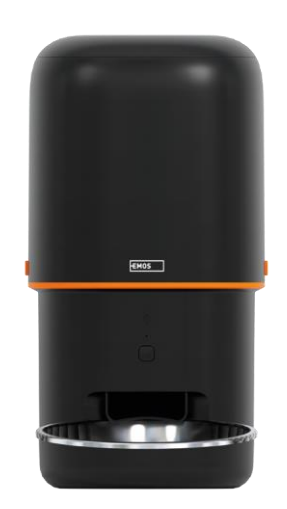

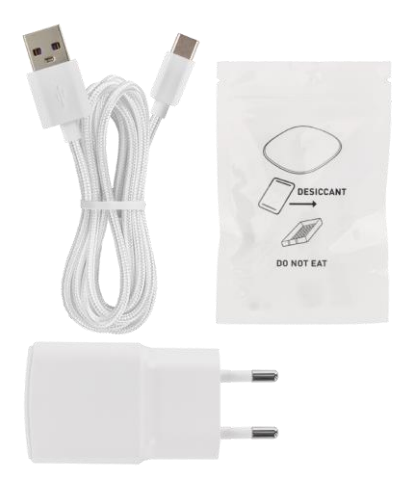

# A csomag tartalma

Feeder Nedvességelnyelő (szilikagél) USB kábel Tápegység Rozsdamentes acél tál Táltartó

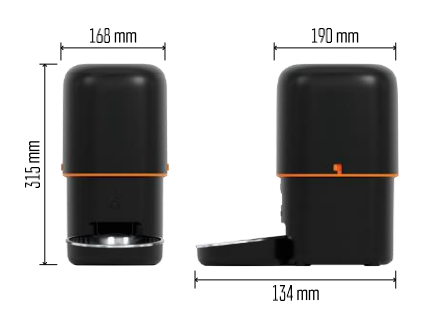

## Műszaki specifikációk

Tápegység: 5 V/1 A max. 5 W / 3× 1,5 V-os elem (D típus) Adagolási kapacitás: 4 l Pellet átmérő: 2-15 mm Méretek: 315 × 314 × 168 mm Etetési mód: kézi, időzített, alkalmazáson keresztül Az automatikus etetések maximális száma : 10 Az adagok maximális száma etetésenként: 16 Adagonkénti súly: 5-6 g Időformátum: 12 óra (AM/PM)

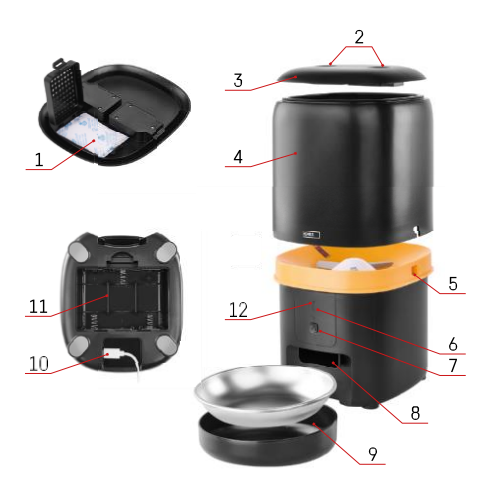

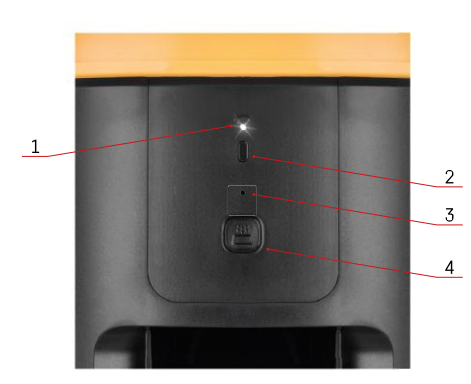

## A készülék leírása

Az adagoló leírása

- 1 Hely a nedvességelnyelő számára
- 2 Felső fedélzár
- 3 A pellettatartály felső fedele
- 4 Granulátumtartály
- 5 Zár a tartály rögzítéséhez
- 6 Wi-Fi párosítás gomb
- 7 Gomb a kézi adagoláshoz
- 8 Adagolónyílás
- 9 Tál
- 10 USB tápcsatlakozó
- 11 Hely az akkumulátoroknak
- 12 Állapot LED

A kezelőpanel leírása

- 1 Állapot LED
- 2 Wi-Fi párosítás gomb
- 3 Mikrofon
- 4 Gomb a kézi adagoláshoz

| Gomb                    | Funkciók                                                                                                    |
|-------------------------|----------------------------------------------------------------------------------------------------|
| Wi-Fi párosítás gomb    | Nyomja meg hosszan 5 másodpercig a gombot a Wi-Fi<br>kapcsolat és az adagoló összes beállításának<br>visszaállításához.                                    |
| Gomb a kézi adagoláshoz | Nyomja meg kétszer a gombot a kézi adagolás<br>elindításához. Az adagolás mennyisége az<br>alkalmazásban állítható be, az alapértelmezett<br>érték 1 adag. |

| Állapot LED viselkedése  | Leírás                                                                                                    |  |  |  |  |
|--------------------------|----------------------------------------------------------------------------------------------------|--|--|--|--|
| Lassan villogó piros     | Az adagoló a Wi-Fi hálózat konfigurálására vár;                                                                                              |  |  |  |  |
| Gyorsan villog pirosan   | Az adagoló Wi-Fi hálózatra van konfigurálva, és<br>megpróbál csatlakozni. Ha a kapcsolat nem sikerül, a<br>lámpa továbbra is gyorsan villog. |  |  |  |  |
| Még mindig fehéren izzik | Az adagoló csatlakozik egy Wi-Fi hálózathoz. Ez a<br>beállításokban kikapcsolható.                                                           |  |  |  |  |

| Name vilá - ít | Az adagoló csak akkumulátorról működik, vagy |
|----------------|----------------------------------------------|
| Nem vilagit    | kézzel kikapcsolható.                        |

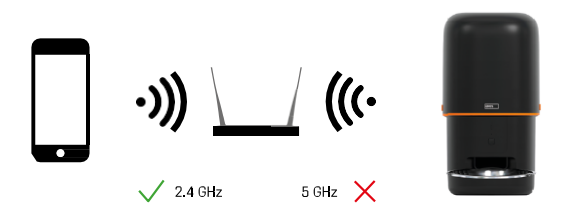

Ez a készülék csak a 2,4 GHz-es Wi-Fi frekvenciához tud csatlakozni. (Az 5 GHz-es frekvenciát nem támogatja.) Ezért javasoljuk, hogy a készülék csatlakoztatása előtt ellenőrizze, hogy a Wi-Fi hálózat ezen a frekvencián működik. Egyes routereknél a 2,4 GHz-es és az 5 GHz-es frekvenciát egy SSID alatt egyesítik. Ebben az esetben előfordulhat, hogy szét kell választania a frekvenciákat ahhoz, hogy az eszköz sikeresen csatlakozhasson.

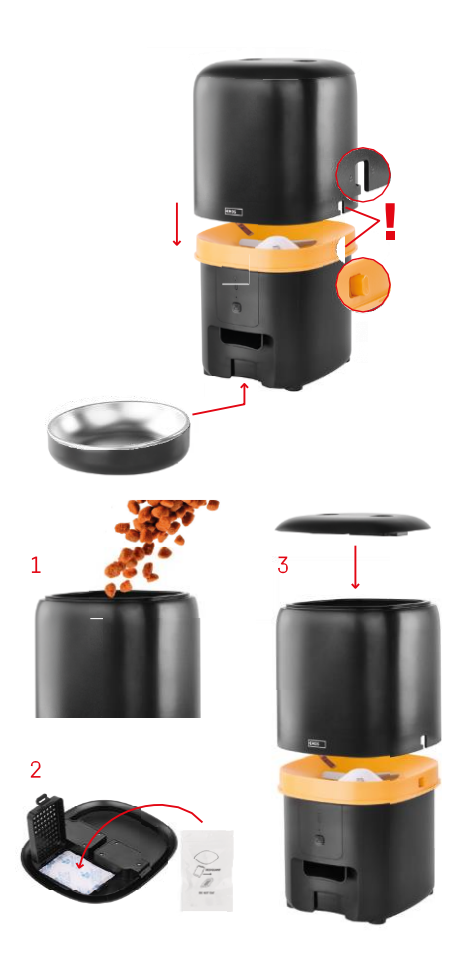

# Telepítés és összeszerelés

Helyezze a pellettatartályt az alapra úgy, hogy a zár a megfelelő lyukakba csússzon. Ezután rögzítse a tartályt az adott zárral a megfelelő és biztonságos illeszkedés érdekében. Az etető aljára egy tálat is rögzíthet.

Töltse meg a tartályt pellettel. Helyezze be a nedvességelnyelőt a tartály felső fedelébe, és helyezze vissza a fedelet a tartályra, ügyelve arra, hogy a fedél megfelelően és szilárdan illeszkedjen a fogantyúkba.

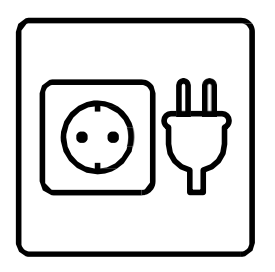

Csatlakoztassa az adagolót áramforráshoz vagy helyezzen be elemeket.

Megjegyzés: A tartalék akkumulátor rövid távú alternatív áramellátásra szolgál áramkimaradás esetén. Ha csak az akkumulátor áll rendelkezésre, az adagoló 3 perc működés nélkül töltött idő után alvó üzemmódba lép. Amikor alvó üzemmódban van, a Wi-Fi hálózat és az összes alkalmazásművelet nem lesz elérhető. Az etetőgép a tervezett etetési időben továbbra is normálisan fog etetni.

Az újratölthető elemek használata nem ajánlott, mivel pontatlan okozhatnak.

Párosítás alkalmazással

Az EMOS GoSmart alkalmazás telepítése

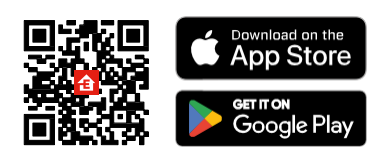

Az alkalmazás elérhető Android és iOS rendszerekre a Google Play és az App Store áruházban. Az alkalmazás letöltéséhez kérjük, olvassa be a megfelelő QR-kódot.

#### **EMOS GoSmart**

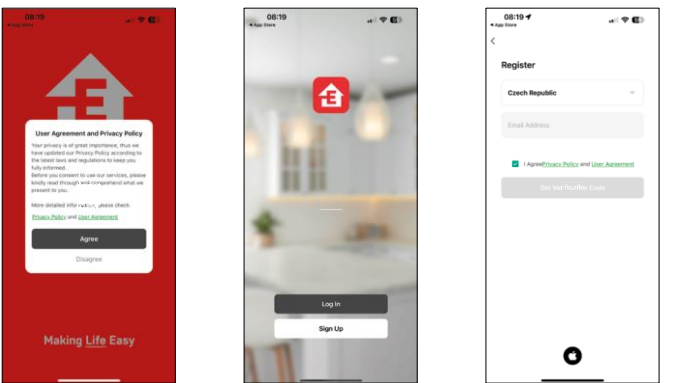

Nyissa meg az EMOS GoSmart alkalmazást, és erősítse meg az adatvédelmi irányelveket, majd kattintson az "Elfogadom" gombra. Válassza a "Regisztráció" lehetőséget.

Adja meg egy érvényes e-mail cím nevét, és válasszon jelszót.

Erősítse meg az adatvédelmi szabályzathoz való

hozzájárulását. Válassza a "Regisztráció" lehetőséget.

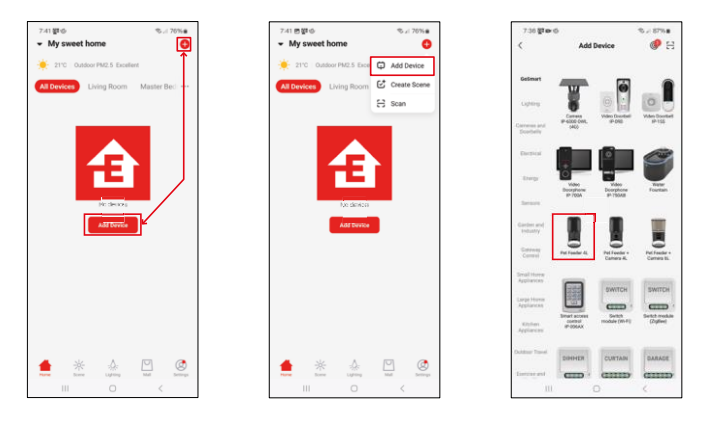

Válassza az "Eszköz hozzáadása" lehetőséget.

Válassza ki a GoSmart termékkategóriát, és válassza a Pet Feeder 4L terméket.

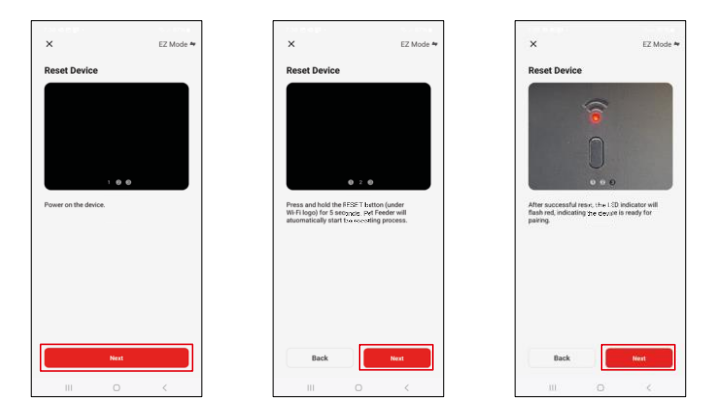

Csatlakoztassa a tápegységet az adagolóhoz. Állítsa vissza a készüléket a Wi-Fi párosítás gomb segítségével. Győződjön meg róla, hogy a piros LED villog.

| ×                                                                                   | ] [ | 7:39 世 65章 ·<br>×          |                    | ∿⊿ 86%∎ | ] | 7:41 # # #        | Add Device                         | ©⊿ 86%∎ |
|-------------------------------------------------------------------------------------|-----|----------------------------|--------------------|---------|---|-------------------|------------------------------------|---------|
| Select 2.4 GHz Wi-Fi Network and enter password.                                    |     | Adding device              |                    |         |   | 1 device(s) adde  | d successfully                     |         |
| If your 181471 in SGHs, phenes set it to be 2.4GHz.<br>Common router setting method |     | Pi                         | ower on the device |         |   | <b>"</b> "        | het Feeder 4L<br>dded successfully | 2       |
| x 367 star<br>∨ W/Fi • 240nz + ∀ (0)                                                |     |                            |                    |         |   | 0 device(s) being | added 🔅                            |         |
|                                                                                     |     |                            |                    |         |   |                   |                                    |         |
|                                                                                     |     |                            | 9                  |         |   |                   |                                    |         |
| Next                                                                                |     |                            | 02:00              |         |   |                   |                                    |         |
|                                                                                     |     |                            |                    |         |   |                   |                                    |         |
|                                                                                     |     |                            |                    |         |   |                   |                                    |         |
|                                                                                     |     | Scanning<br>the<br>devices |                    |         |   |                   | Done                               |         |
| III O K                                                                             |     |                            |                    | <       |   |                   |                                    | <       |

Adja meg a Wi-Fi hálózat nevét és jelszavát. Ezek az információk titkosítva maradnak, és arra szolgálnak, hogy a kamera távolról kommunikálhasson a mobileszközével.

A készülék automatikusan keresésre kerül. Az

eszköz meg van találva.

Erősítse meg a "Kész" gomb megnyomásával.

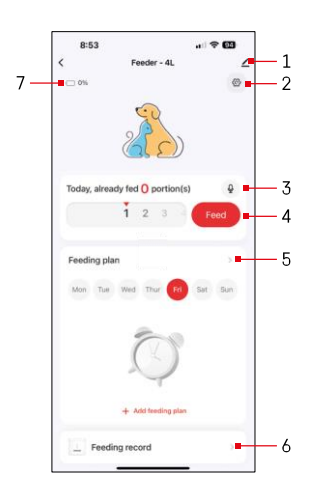

## Ikonok és jelzőfények

Az alkalmazásban lévő ellenőrzések leírása

- 1 Beállítások bővítése
- 2 Az adagoló beállítása
- 3 A hangüzenet beállítása
- 4 Kézi etetés
- 5 Táplálási terv beállításai
- 6 Táplálási nyilvántartás
- 7 Az akkumulátor állapota. Ha nincs elem behelyezve, az alkalmazás 0%-ot mutat.

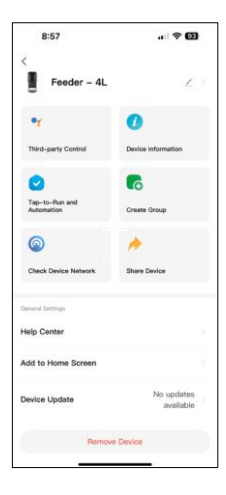

A kiterjesztés beállításainak leírása

- Harmadik féltől származó vezérlés Hangalapú asszisztens beállításai
- Eszközinformációk Alapvető információk a készülékről és tulajdonosáról
- Tap-to-Run és automatizálás A készülékhez rendelt jelenetek és automatizálások megtekintése. A jelenetek létrehozása közvetlenül az alkalmazás főmenüjében lehetséges, az alábbi szakaszban "Jelenetek"
- Csoport létrehozása eszközök csoportosítása az egységes vezérléshez
- Eszközhálózat ellenőrzése hálózati diagnosztika
- Eszköz megosztása Az eszközkezelés megosztása egy másik felhasználóval
- Súgóközpont A leggyakoribb kérdések megtekintése a megoldásokkal együtt, valamint a lehetőség, hogy kérdéseket/javaslatokat/visszajelzéseket közvetlenül nekünk küldjön.
- Hozzáadás a kezdőképernyőhöz ikon hozzáadása a telefon kezdőképernyőjéhez. Ezzel a lépéssel nem kell minden alkalommal az alkalmazáson keresztül megnyitni a készüléket, hanem csak közvetlenül erre a hozzáadott ikonra kell kattintani, és az egyenesen a kamera nézetre fog vezetni.
- Eszközfrissítés Eszközfrissítés. Automatikus frissítések engedélyezése
- Eszköz eltávolítása Egy eszköz eltávolítása és a párosítás megszüntetése. Fontos lépés, ha meg kívánja változtatni az eszköz tulajdonosát. Miután hozzáadta az eszközt az alkalmazáshoz, az eszköz párosítva van, és nem adható hozzá más fiók alatt.

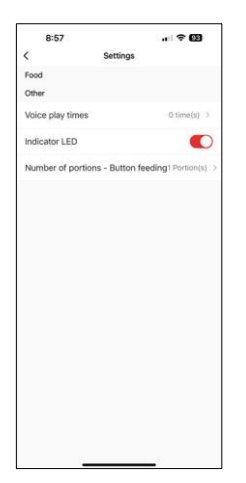

## Vezérlők és funkciók

Az adagoló beállítása

- Hanglejátszási idők Állítsa be, hogy a hangüzenet hányszor szólaljon meg az etetés megkezdésekor.
- Jelző LED állapotjelző LED bekapcsolása/ kikapcsolása.
- Adagok száma Gombos adagolás Állítsa be az adagok számát a kézi gombos adagoláshoz.

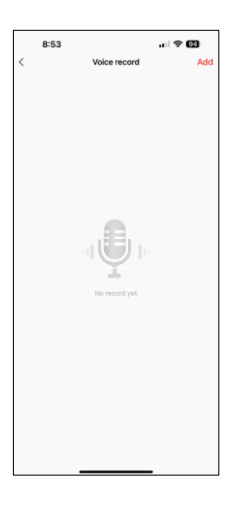

### A hangüzenet beállítása

Kattintson a főmenüben a mikrofon ikonra a következő képernyő megjelenítéséhez. Itt kezelheti hangfelvételeit, és a "Hozzáadás" gombra kattintva új hangfelvételt hozhat létre.

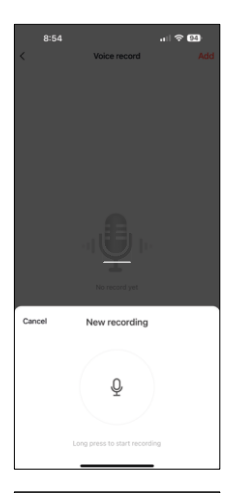

Amikor a "hozzáadás" gombra kattint, a hangfelvétel lehetősége. A hangüzenet rögzítéséhez nyomja meg és tartsa lenyomva a mikrofon gombot, és tartsa lenyomva a felvétel időtartamára. A gomb felengedésekor a felvétel leáll, és megtekintheti a felvételt.

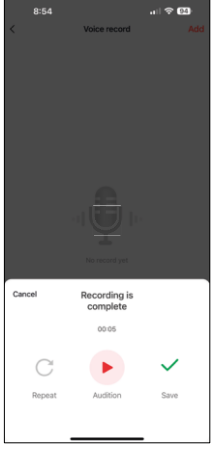

Ha a felvétel , folytassa a zöld gombra kattintva.

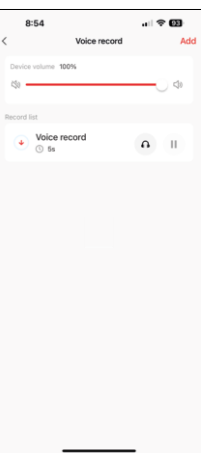

Az utolsó képernyőn ismét kezelheti a felvételeket. Ezen a ponton még fel kell töltenie ezt a felvételt az adagolóba. A rögzítés a piros nyíl ikonra kattintva történik, ami néhány vesz igénybe. Miután a felvétel feltöltésre került, minden alkalommal, amikor elindítja az etetést, ez a hangfelvétel fog kísérni.

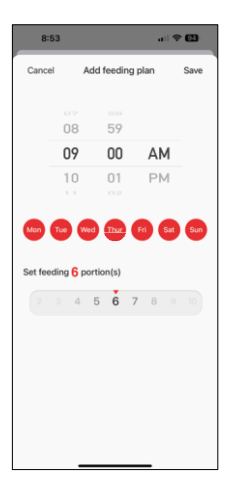

#### Táplálási terv beállításai

Ebben a beállításban különböző ütemezéseket adhat meg arra vonatkozóan, hogy a készülék mikor kezdje el az etetést.

Eljárás:

- 1. Válassza ki az etetési időt
- 2. Válassza ki azokat a napokat, amelyeken ezeket a terveket futtatni kívánja
- 3. Válassza ki a készülék által adagolandó adagok számát.

Az adagoló maximum 10 különböző ütemezést támogat.

## Időformátum átalakítása 24 óráról 12 órára

Technikai okokból az adagoló csak a 12 órás időformátumot támogatja. Az alábbiakban egy rövid útmutatót talál arról, hogyan alakíthatja át az időt 24 órás formátumról 12 órás formátumra.

#### 12 órás időformátum:

- Reggel (AM): a 00:00 (éjfél) és 11:59 közötti időt nevezzük "AM"-nek.
  - Például: hajnali 1:00 az 1 óra, 11:00 az 11 óra.
  - Délután (PM): a 12:00 (dél) és 11:59 közötti időt "PM"-nek nevezzük.
    - Például: 13 óra 13 óra, 23 óra 23 óra.

Hogyan lehet 24 órás formátumról 12 órás formátumra konvertálni:

- 00:00-tól 11:59-ig: Az időpontok változatlanok maradnak, de az "AM" feliratot hozzáadjuk.
  - Példa: 8:30 AM az 8:30 AM.
- 12:00 és 12:59 között: Az idő nem változik, de a "PM" feliratot hozzáadjuk.
  Példa: 12:30 az 12:30.
- 13:00 és 23:59 között: vonjon le 12 órát és tegye hozzá a "PM" szót.
  - Példa: 15:45 az 15:45.

#### Példák:

14:00 (24 órás formátum) = 14:00 (12 órás formátum) 07:15 (24 órás formátum) = 7:15 (12 órás formátum) 00:00 (24 órás formátum)= 12:00 12 órás formátum)

### Berendezések karbantartása

- Tisztítás előtt mindig válassza le a készüléket a tápegységről.
- Ne mossa vagy áztassa az adagoló alapját vízben, mivel az alap elektronikus alkatrészeket tartalmaz.
- A szemcsék nedvességtől való védelme érdekében tisztítás után törölje szárazra vagy levegőn szárítsa meg az összes alkatrészt.
- Ha tisztítószert használ a tisztításhoz, alaposan öblítse le, hogy az eszköz biztonságos legyen az állatok számára.
- A takarmány frissességének megőrzése érdekében havonta egyszer cserélje ki a .

## Hibaelhárítási GYIK

Nem tudom párosítani az eszközöket. Mit tehetek?

- hogy elég erős a jel
- Győződjön meg róla, hogy a készüléket 2,4 GHz-es Wi-Fi-hez párosította.
- Engedélyezzen az alkalmazásnak minden engedélyt a beállításokban.
- Győződjön meg róla, hogy a mobil operációs rendszer legújabb verzióját és az alkalmazás legújabb verzióját használja.
- Ha csak akkumulátorról működik, az adagoló 3 perc működés nélkül alvó üzemmódba kapcsol. Alvó üzemmódban a hálózat és az összes alkalmazási művelet nem lesz elérhető. Az adagoló továbbra is normálisan táplál
- a tervezett etetési időben.

Miért nem egyforma az étel mennyisége minden adagban?

 Az első néhány adag, de ez nem jelenti azt, hogy a készülék hibás. Körülbelül 6 etetés után az adagoknak majdnem azonosnak kell lenniük.

Nem kapok értesítést, ?

- Engedélyezzen az alkalmazásnak minden engedélyt a beállításokban.
- Kapcsolja be az értesítéseket az alkalmazás beállításaiban (Beállítások -> Alkalmazásértesítések).

Kik használhatják a készüléket?

- Az eszköznek mindig kell lennie egy adminisztrátornak (tulajdonosnak).
- A rendszergazda megoszthatja az eszközt a háztartás többi tagjával, és jogokat rendelhet hozzájuk.